## How to view & download your payslip on a smart phone?

To view your payslip you will need to log in to the portal using the following link:

https://www2.mydigitalaccounts.com/login

Once you have signed in, you should be able to see the screen below:

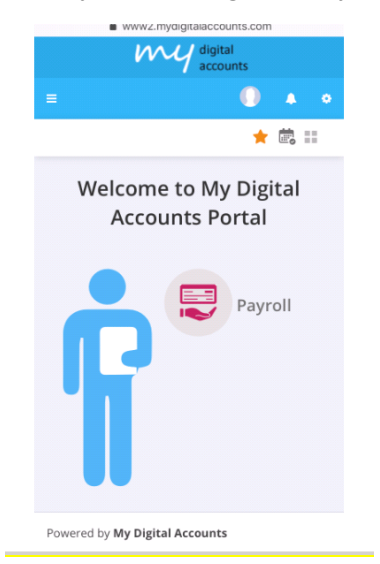

You will then need to click on the payroll bubble to the payslips section in the portal (see below)

Payroll and this will take you through

|                                   | WWW     | /z.myai | gitalaccount       | s.com       | 1         |     |  |  |
|-----------------------------------|---------|---------|--------------------|-------------|-----------|-----|--|--|
|                                   | V       | m       | digital<br>account | s           |           |     |  |  |
|                                   |         |         |                    | 0           |           | •   |  |  |
| Select or Search the list Company |         |         |                    |             |           |     |  |  |
| Your Umbre                        | lla Con | 1pany / | A11 ×              | <b>1</b> 22 | 🛨 👼       |     |  |  |
| Select Select Q                   |         |         |                    |             |           |     |  |  |
| Pay Date ~                        | TW~     | Emple   | oyee No 🗡          | ₽ <u>~</u>  | Tax Co.:: | GI  |  |  |
| 09/11/2018                        | 32      |         |                    | J           | 1185L     | 1,1 |  |  |
| 02/11/2018                        | 31      |         |                    | J           | 1185L     | 1,  |  |  |
| 20/07/2018                        | 16      |         |                    |             | 1185L     | 50  |  |  |
| 20/07/2018                        | 16      |         |                    |             | 1185L     | 64  |  |  |
| 20/07/2018                        | 16      |         |                    |             | 1185L     | 56  |  |  |
| 20/07/2018                        | 16      |         |                    |             | 1185L     | 70  |  |  |
| 20/07/2018                        | 16      |         |                    |             | 1185L     | 1,  |  |  |
| 20/07/2018                        | 16      |         |                    |             | 11851     | 70  |  |  |

Your payslip can be downloaded using the <sup>4</sup> button in the action column however if you are not able to see the action column please use the following instructions.

- 1. Rotate your phone to horizontal as this will allow you to view more of the headers.
- 2. Click on the column header and it will give you the option to hide the column

| ay Date∽  | TW~ | Employee No ${}^{\scriptstyle \lor}$ | E: | Tax Co.:. |  |
|-----------|-----|--------------------------------------|----|-----------|--|
| 9/11/2018 | 32  | 🗙 Hide Column                        | J  | 1185L     |  |
| 2/11/2018 | 31  |                                      | l  | 1185L     |  |

3. Click and hide all the columns until you can see the Action column

| ~      | q |
|--------|---|
| Action | ~ |
|        |   |

4. Once the action column is visible, the download button <sup>4</sup> and this will display your payslip

You can find an overview and explanation of your payslip by clicking HERE

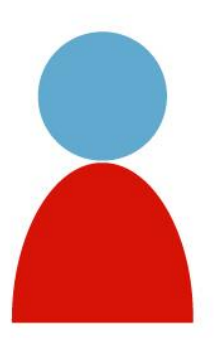